## οδηγιές

**1.** Αρχικά θα δεις την εικόνα

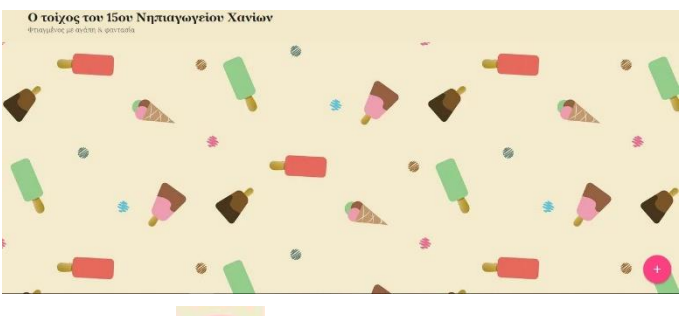

- 2. Κάτω δεξιά στην εικόνα θα πατήσεις το
- Έπειτα θα ανοίξει ένα παράθυρο στο οποίο θα γράψεις στον τίτλο το όνομά σου και από κάτω πως έφτιαξες το παιχνίδι ή κάποιες οδηγίες για τους φίλους σου.

| Τίτλ | οç           |      |     |   |  |
|------|--------------|------|-----|---|--|
| Γράψ | <i>τ</i> ε 1 | κάτι | 2). |   |  |
| 1    | Ŀ            | Ð    |     | 0 |  |
|      |              |      |     |   |  |

Στο παράθυρο υπάρχουν κάποια εικονίδια που μπορείς να ανεβάσεις το υλικό σου:

Πατάς το εικονίδιο <sup>1</sup> για να ανεβάσεις ένα αρχείο από τον υπολογιστή σου όπως εικόνα, word, pdf κτλ.

Πατάς την ροζ μπάρα για να επιλέξεις κάτι από τον υπολογιστή σου.

| WILLIE WO                               | Αρχεία                                                                    |
|-----------------------------------------|---------------------------------------------------------------------------|
| Pick a file fro                         | m your computer by dragging it                                            |
| here or by cli                          | cking the button below.                                                   |
| We support all kin<br>spreadsheets, pre | ds of files – images, videos, docs,<br>sentations, pdfs, songs, and more. |
|                                         | PICK FILE                                                                 |
| Or select a file f                      | rom vour padlet drive                                                     |

Πατάς το εικονίδιο 😄 για να προθέσεις έναν υπερσύνδεσμο.

Γράφεις τον υπερσύνδεσμο και πατάς ΑΠΟΘΗΚΕΥΣΗ

| Enter URL                                                          |                                   |           |
|--------------------------------------------------------------------|-----------------------------------|-----------|
| E.g. https://drive.google                                          | .com/mydocume                     | nt        |
| We support all kinds of URLs -<br>Soundcloud, articles, blogs, you | images, YouTube, Goog<br>name it. | le Drive, |
|                                                                    |                                   |           |

Πατάς το εικονίδιο o για να τραβήξεις μια φωτογραφία

Ανοίγει το παράθυρο ενεργοποιείς την κάμερα και τραβάς φωτογραφία.

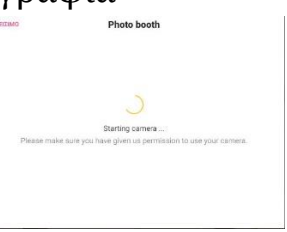

διαγραφή.

Με κάνουμε επεξεργασία και με

Καλή επιτυχία!!!